## 一.系统要求

#### 1.1 硬件环境要求

建议计算机配置: PIII 900MHZ 以上或赛杨 1GHZ 以上任何中央处理器, 10G 以上的硬盘空间, 2G 内存(建议用 4G), 800\*600 以上 VGA、CD-ROM 光驱, 10M/100M 局域网卡及 TCP/IP 协议的局域网网络。

#### 1.2 软件环境要求

本系统必须运行在 Windows XP 或以上操作系统上, MSSQL SERVER 2000 或以上版本数据库 管理平台。(鉴于现在软件更新较快, SQL SERVER 最好安装 2005 或以上)

### 二. 系统简介

#### 2.1 企业一卡通系统功能

企业一卡通系统可以实现大,中,小企业,小区,酒店对考勤,售饭,门禁等资源整合的需求,是对所有资源进行有效、全面管理的一个平台。系统是由卡务中心、售饭管理、门禁管理、考勤管理,订餐系统组成。

### 2.2 企业一卡通系统架构

本系统是一个开放式的、基于 TCP/IP 和 485 接口的网络软件,系统容量可以任意扩充,以 满足不同用户需求,以及方便用户今后对机器的升级需求。系统的结构图如下:

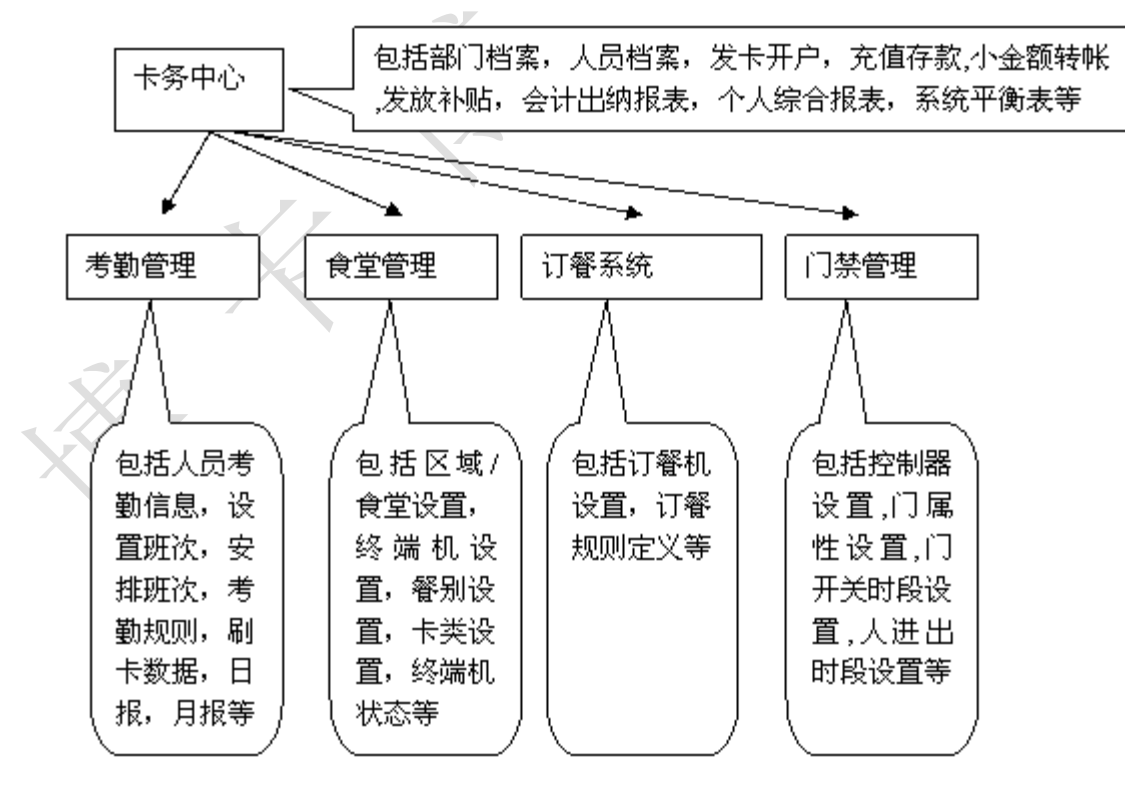

## 三. 软件安装

安装企业一卡通系统时,在服务器上必须安装卡务中心,其他子系统可根据需求来安装,在 客户端可不安装卡务中心。双击"STOneCardSetup.exe",按其安装向导的步骤提示进行安 装即可。

具体步骤如下:双击"STOneCardSetup.exe"

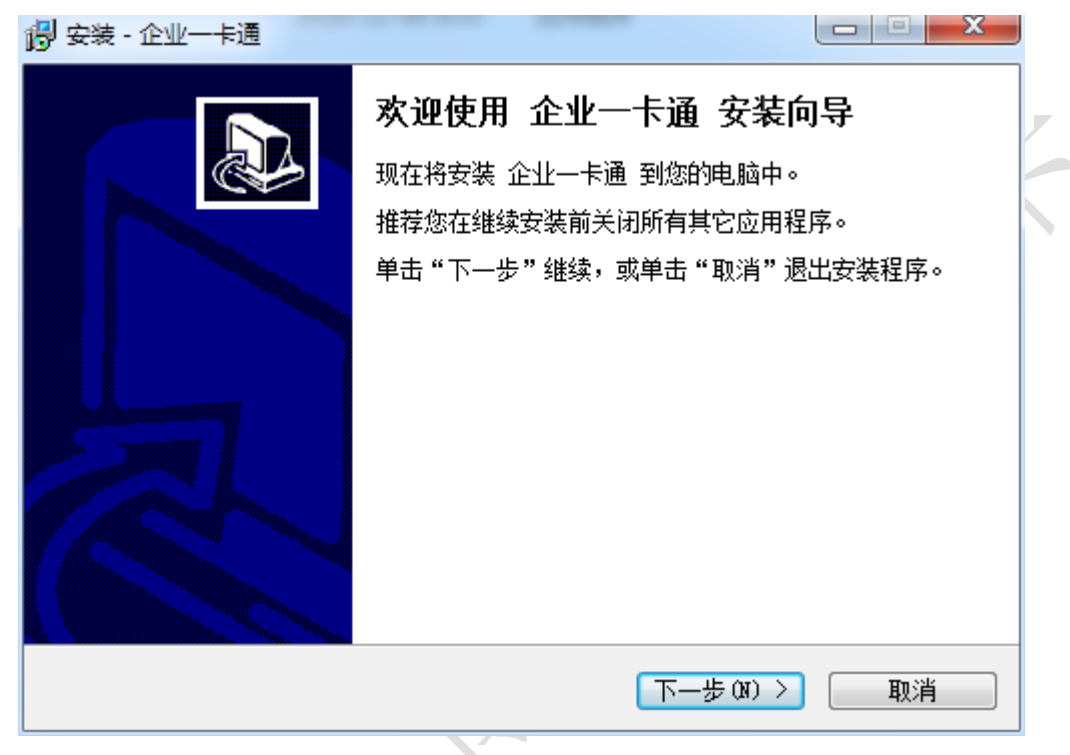

点击"下一步"如下所示:

| 👸 安装 - 企业一卡通            |                        |
|-------------------------|------------------------|
| <b>用户信息</b><br>请输入您的信息。 |                        |
| 用户名(0):                 |                        |
| 123                     |                        |
| 组织(0):                  |                        |
| 123                     |                        |
|                         |                        |
|                         |                        |
|                         |                        |
|                         |                        |
|                         |                        |
|                         |                        |
|                         | < 上一步 (B) 下一步 (B) > 取消 |

点击"下一步"如下所示:

| 🔁 安装 - 企业一卡通                    |                     |
|---------------------------------|---------------------|
| <b>选择目标位置</b><br>您想将企业一卡通安装在什么地 | 地方?                 |
| 安装程序将安装 企业—-                    | 卡通 到下列文件夹中。         |
| 单击"下一步"继续。如果您想道                 | 选择其它文件夹,单击"浏览"。     |
| D:\Program Files\STOneCard_E    | NP 浏览 (R)           |
|                                 |                     |
| 至少需要有 35.4 MB 的可用磁盘             | ±空间。                |
|                                 | 〈上一步(3) 下一步(3) 〉 取消 |
| 选择安装路径,一般不建议安装在                 | C 盘, 点击"下一步"如下所示:   |
| 通 高雄 "今世—上海                     |                     |

| 词 <sup>9</sup> 安装 - 企业一卡通                  |            |
|--------------------------------------------|------------|
| <b>选择组件</b><br>您想安装哪些程序的组件 <b>?</b>        |            |
| 选择您想要安装的组件;清除您不想安装的组件。然后                   | 单击"下一步"继续。 |
| 自定义安装                                      | ▼          |
| ✓ 卡务中心                                     | 18.7 MB    |
| ☑ 考勤管理                                     | 12.9 MB    |
|                                            | 10.4 MB    |
|                                            | 26.3 MB    |
| □ 1 幾官理<br>□ 上语谐声收集演                       | U.1 MB     |
| □□□□□□□□□□□□□□□□□□□□□□□□□□□□□□□□□□□□□      | 1.3 MB     |
|                                            |            |
|                                            |            |
| 当前选择的组件至少需要 61.7 MB 的磁盘空间。                 |            |
| (4) (1) (1) (1) (1) (1) (1) (1) (1) (1) (1 | -步()) > 取消 |

选择需要安装的组件,注意:安装食堂管理模块时必须安装一卡通消费收集端,安装门禁管 理模块时必须安装门禁通信服务器程序,若是在服务器上安装,必须要安装卡务中心

点击"下一步",如下所示:

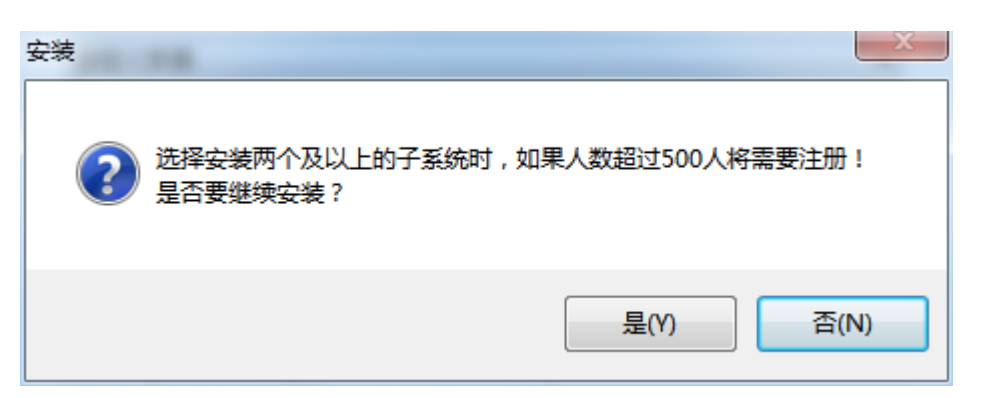

注意这个提示,软件注册需要联系我们购买加密狗,提供你的软件版本即可。点击"是"如下所示:

| 安装    |                                       |  |
|-------|---------------------------------------|--|
| 2     | ************************************* |  |
|       |                                       |  |
|       | 是(Y) 否(N)                             |  |
| 占击"是" | ,加下昕亲,                                |  |

点击"是"如下所示:

| 👸 安装 - 企业一卡通                                             |                      |
|----------------------------------------------------------|----------------------|
| <b>选择开始菜单文件夹</b><br>您想在哪里放置程序的快捷方式 <b>?</b>              |                      |
| 安装程序现在将在下列开始                                             | r菜单文件夹中创建程序的快捷方式。    |
| 单击"下一步"继续。如果您想选排<br>———————————————————————————————————— | 泽其它文件夹,单击"浏览"。       |
| STOneCard                                                | _ 浏览 (R)             |
|                                                          |                      |
|                                                          |                      |
|                                                          |                      |
|                                                          |                      |
|                                                          |                      |
| (                                                        | 〈上一步(8) 下一步(00) 〉 取消 |
| ·                                                        |                      |

 $\langle \rangle$ 

点击"下一步"如下所示:

| 🐻 安装 - 企业一卡通                     |              |           |
|----------------------------------|--------------|-----------|
| <b>选择附加任务</b><br>您想要安装程序执行哪些附加任务 | <u>5</u> ?   |           |
| 选择您想要安装程序在安装 企业<br>步"。           | 一卡通 时执行的附加任务 | ,然后单击"下一  |
| 附加快捷方式:                          |              |           |
| ☑ 创建桌面快捷方式 (0)                   |              |           |
| 附加安装:                            |              |           |
| ── USB-485转换器驱动程序(U)             |              |           |
| □ 加密狗服务器(S)                      |              |           |
| 📃 USB读写器驱动程序(C)                  |              |           |
|                                  |              |           |
| 🔽 PL2303-USB                     |              |           |
|                                  |              |           |
|                                  |              |           |
|                                  | 〈上一步(B) 下一步  | (11) > 取消 |
|                                  |              |           |

附加安装里面,一般安装 PL2303 即可,无需安装 USB-485 转换程序以及加密狗服务器

点击"下一步"如下所示:

| 👸 安装 - 企业一卡通                             |                                        |
|------------------------------------------|----------------------------------------|
| <b>准备安装</b><br>安装程序现在准备开始安装企业一卡通到您的电脑中。  |                                        |
| 单击"安装"继续此安装程序。如果您想要回顾或改变设置,请单a<br>步"。    | 击"上—                                   |
| 用户信息:<br>123<br>123                      | •                                      |
| 目标位置: <br>D:\Program Files\STOneCard_ENP | E                                      |
| 安装类型:<br>自定义安装                           |                                        |
| 选定组件:<br>卡务中心                            |                                        |
|                                          | En :24                                 |
|                                          | —————————————————————————————————————— |

V\_

点击"安装"开始安装,如下所示:

| 🕑 安装 - 企业一卡通 |                                                                                                    |
|--------------|----------------------------------------------------------------------------------------------------|
|              | <b>企业一卡通 安装向导完成</b><br>寮装程序已在您的电脑中安装了企业一卡通。此应用程<br>序可以通过选择安装的快捷方式运行。    单击"完成"退出安装程序。         肇 企业一卡通         ① 企业一卡通         ↓         ★     指 |
|              | 完成 ④                                                                                                    |

先把√去掉,再点击"完成"完成企业一卡通的安装.

# 四. 软件运行

安装完成后软件需要连接 SQL 并创建数据库,步骤如下: 打开软件安装目录,找到 config 文件夹,打开找到 ST\_Sys 文件,

| 1      | 打开( <b>O</b> ) |
|--------|----------------|
|        | 兼容性疑准解答(Y)     |
| 15ML   | 打开文件位置(I)      |
| 8      | 通过QQ发送到        |
| 1日175  |                |
| Back   | aux            |
| 🚺 Conf | fig            |
| 📗 Data | 1              |
| 🌗 Dow  | nBak           |
| 🔍 Holp |                |
| 名称     |                |
| OneC   | ard            |
| ST_Sy  | /5             |
| STIm   | portSetup      |
|        |                |

打开如下图:

| ST_Sys - 记事本                                                                                                    |                |
|----------------------------------------------------------------------------------------------------|----------------|
| 文件(F) 编辑(E) 格式(O) 查看(V)                                                                                                    | 帮助( <u>H</u> ) |
| [Database]<br>ServerName=(local)<br>UserName=sa<br>Password=<br>DatabaseName=STCard_En<br>IsCreateTable=0                                                                                            | np             |
| IsInitTable=0<br>[System]<br>LastUserNo=Admin<br>PrintVoucher=0<br>IsPrintSmallReport=0<br>LastAccountCode=200603<br>[Init_SysParam]<br>Param=1<br>[Setup]<br>SubSystem=ST;KQ;SF;MJ<br>SystemType=10 | 5<br>; DC      |

将红框中的内容改为服务器名称,括号也不要。若不知道服务器名称,打开 SQL 登录界面可以看到,如下图,

| SQL Server 2008 R2                                                                                                    |                                       |  |
|----------------------------------------------------------------------------------------------------|---------------------------------------|--|
| 服务器类型(I):                                                                                                    | 数据库引擎                                 |  |
| 服务器名称(S):                                                                                                    | PC-201207262039\SQLEXPRESS            |  |
| 身份验证 (A):                                                                                                    | SQL Server 身份验证 ▼                     |  |
| 登录名(L):                                                                                                    | Sa 🗸 🗸                                |  |
| 密码(P):                                                                                                    | *****                                 |  |
|                                                                                                    | ☑ 记住密码 ⑾)                             |  |
|                                                                                                    |                                       |  |
|                                                                                                    | 取消 帮助 选项(0) >>                        |  |
| 可以把此处的名称复制过去,改                                                                                                    | 过之后如下图:                               |  |
| ST_Sys - 记事本                                                                                                    | a man and and                         |  |
| 文件(F) 编辑(E) 格式(O) 查看                                                                                                    | 責(V) 帮助(H)                            |  |
| [Database]<br>ServerName=PC-201207262039\SQLEXPRESS<br>UserName=sa<br>Password=<br>DatabaseName=STCard_Enp<br>IsCreateTable=0<br>IsInitTable=0                                                  |                                       |  |
| [System]<br>LastUserNo=Admin<br>PrintVoucher=0<br>IsPrintSmallReport=<br>LastAccountCode=200<br>[Init_SysParam]<br>Param=1<br>[Setup]<br>SubSystem=ST;KQ;SF;<br>SystemType=10<br>保存并关闭,双击桌面一卡通图 | =0<br>D605<br>; MJ ; DC<br>]标,出现下图所示: |  |

|    | 双据库配置    |                            | <u>li</u> |
|----|----------|----------------------------|-----------|
|    |          |                            |           |
|    | 一服务器配置信息 |                            |           |
|    | 服务器名称:   | PC-201207262039\SQLEXPRESS |           |
| 正在 | 服务器用户名:  | sa                         |           |
|    | 服务器密码:   |                            |           |
|    | 数据库名称:   | STCard_Enp                 | 17        |
|    |          | 🁒 连 接 🛛 🗡 取 消              |           |

输入服务器密码,也就是安装 SQL 时设置的密码,点击连接,出现下图所示:

|    | ▲ 数据库不存在,系统将在                                                                                         |
|----|----------------------------------------------------------------------------------------------------|
| i在 | 服务器 \\PC-201207262039\SQLEXPRESS \ D:\Program<br>Files\STOneCard_ENP\Data\ 下创建数据库<br>请确认路径是否存在并创建数据库? |
|    | 是① 香(2)                                                                                               |

点击是,软件会自动在 SQL 中创建数据库,完成后会出现登录框,如下图,登录即可(默认没有密码)

|      | 受录           |                    | ( <b>x</b> ) |
|------|--------------|--------------------|--------------|
| -0   | 用户编号:        | Admin              | ٢            |
|      | 用户名称:        | 管理员                |              |
|      | 登录密码:        | l                  |              |
| □更改翻 | 2889 🗌 117末自 | विजोळ् र्स 🗹 क्रिट | 🗙 取消         |

若要修改密码,勾选左下角的更改密码,点确定进行设置密码即可